# HOW-TO REMOVE A STUDENT FROM YOUR ROSTER ON WWW. FASTalk .ORG

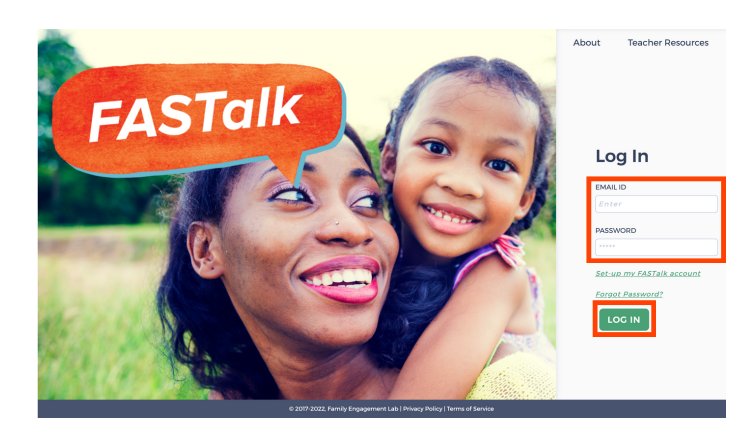

# **STEP 1**

Enter your school email and FASTalk password on www.fastalk.org.

Then, click LOG IN to access your FASTalk teacher account.

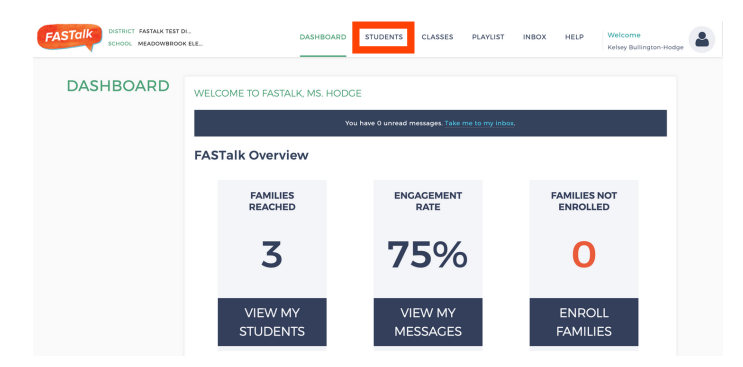

# **STEP 2**

On your Dashboard, click STUDENTS to open your roster.

If your district shared roster information with the FASTalk team, your students and their details are pre-loaded with information from your school's student information system.

| STUDENTS    | SEARCH                          |                          |            |                       |          |                    |        |
|-------------|---------------------------------|--------------------------|------------|-----------------------|----------|--------------------|--------|
| BROWSE      | # • PARENT NAME                 | PARENT PHONE             | PHONE TYPE | ▲▼ SEND MESSAGES ? ▲▼ | LANGUAGE | ADDITIONAL CONTACT | ACTION |
| CREATE NEW  | Kelsey Hodge<br>Anthony Elliott | 4698347135<br>8176911421 | mobile     | yes                   | English  | 0                  | N (2 0 |
| BULK UPLOAD |                                 |                          |            | ,                     | •        |                    |        |

#### fastalk.org says

Are you sure you want to delete this student?

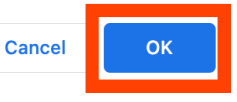

### **STEP 3**

Find the name of the student you wish to remove from your roster. Scroll to the right and click the TRASHCAN under ACTION.

# **STEP 4**

Click 'OK' in the confirmation pop-up to permanently remove this student from your roster.